# 在Cisco IP Phone 7800系列或8800系列上配置新 配置檔案

### 目標

調配是指準備和配置網路,使其能夠為使用者提供服務的過程。網路調配專門是指將客戶服務 調配到網路元素。它允許IP電話自動從中央伺服器提取其配置資訊。這樣,電話可以從一個中 心位置集中配置,而不是轉到每個電話並分別進行設定。

7800或8800系列IP電話的Provisioning頁籤中的Profile Rule settings頁面允許使用者使用遠端 配置檔案重新同步IP電話。重新同步選項用於將各個IP電話與遠端IP電話中的標準配置同步。

本文提供如何在Cisco IP電話7800或8800系列IP電話上配置配置檔案規則的說明。

附註:電話僅在處於空閒狀態時重新同步。

## 適用裝置

- •7800系列
- •8800系列

### 軟體版本

• 10.4

### 配置新配置檔案

步驟1.登入到基於Web的實用程式,然後選擇Admin Login > Advanced。

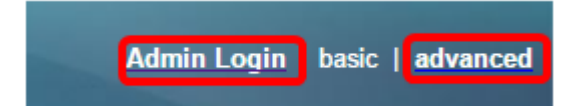

步驟2.選擇Voice > Provisioning > Configuration Profile。

| Info Voice Call History    | Personal Directory        |                |           |               |       |       |      |      |
|----------------------------|---------------------------|----------------|-----------|---------------|-------|-------|------|------|
| System SIP Provision       | ning Regional Phone       | User           | Ext1      | Ext2          | Ex    | dt3   | Ext4 | Ext5 |
| Configuration Profile      |                           |                |           |               |       |       |      |      |
| Provision Enable:          | Yes 👻                     |                |           | Resync On R   | eset: | Yes   | -    |      |
| Resync Random Delay:       | 2                         |                | 1         | Resync At (HH | mm):  |       |      |      |
| Resync At Random Delay:    | 600                       |                |           | Resync Peri   | odic: | 3600  |      |      |
| Resync Error Retry Delay:  | 3600                      |                | Fo        | rced Resync D | elay: | 14400 |      |      |
| Resync From SIP:           | Yes 👻                     |                |           |               |       |       |      |      |
| Resync Trigger 1:          |                           |                |           |               |       |       |      |      |
| Resync Trigger 2:          |                           |                |           |               |       |       |      |      |
| Resync Fails On FNF:       | Yes 👻                     |                |           |               |       |       |      |      |
| Profile Rule:              | /\$PSN.xml                |                |           |               |       |       |      |      |
| Profile Rule B:            |                           |                |           |               |       |       |      |      |
| Profile Rule C:            |                           |                |           |               |       |       |      |      |
| Profile Rule D:            |                           |                |           |               |       |       |      |      |
| Resync DHCP Option To Use: | 160,159,66,150            |                |           |               |       |       |      |      |
| Log Request Msg:           | SPN SMAC Requesting %     | 6s \$SCHEME:// | SERVIP:SP | ORT\$PATH     |       |       |      |      |
| Log Success Msg:           | SPN SMAC Successful %     | s \$SCHEME://  | SERVIP:   | ORT\$PATH     | \$ERR |       |      |      |
| Log Failure Msg:           | \$PN \$MAC %s failed: \$E | RR             |           |               |       |       |      |      |
| User Configurable Resync:  | Yes 👻                     |                |           |               |       |       |      |      |

步驟3.從Provision Enable下拉選單中選擇**Yes**。這允許您獨立於韌體升級操作控制所有重新同步操作。此功能也用於啟用遠端調配。遠端設定允許在Web伺服器中快取運行的檔案。預設值為Yes。

| Configuration Profile      |                                                                 |                      |       |  |  |  |
|----------------------------|-----------------------------------------------------------------|----------------------|-------|--|--|--|
| Provision Enable:          | Yes 👻                                                           | Resync On Reset:     | Yes 👻 |  |  |  |
| Resync Random Delay:       | Yes                                                             | Resync At (HHmm):    |       |  |  |  |
| Resync At Random Delay:    | No                                                              | Resync Periodic:     | 3600  |  |  |  |
| Resync Error Retry Delay:  | 3600                                                            | Forced Resync Delay: | 14400 |  |  |  |
| Resync From SIP:           | Yes 💌                                                           |                      |       |  |  |  |
| Resync Trigger 1:          |                                                                 |                      |       |  |  |  |
| Resync Trigger 2:          |                                                                 |                      |       |  |  |  |
| Resync Fails On FNF:       | Yes 💌                                                           |                      |       |  |  |  |
| Profile Rule:              | /\$PSN.xml                                                      |                      |       |  |  |  |
| Profile Rule B:            |                                                                 |                      |       |  |  |  |
| Profile Rule C:            |                                                                 |                      |       |  |  |  |
| Profile Rule D:            |                                                                 |                      |       |  |  |  |
| Resync DHCP Option To Use: | 160,159,66,150                                                  | ]                    |       |  |  |  |
| Log Request Msg:           | \$PN \$MAC Requesting %s \$SCHEME://\$SERVIP:\$PORT\$PATH       |                      |       |  |  |  |
| Log Success Msg:           | \$PN \$MAC Successful %s \$SCHEME://\$SERVIP:\$PORT\$PATH \$ERR |                      |       |  |  |  |
| Log Failure Msg:           | SPN \$MAC %s failed: SERR                                       |                      |       |  |  |  |
| User Configurable Resync:  | Yes 👻                                                           |                      |       |  |  |  |

步驟4.從「重設時重新同步」下拉選單中選擇**是**。除了引數更新和韌體升級導致的重新啟動外 ,這會在每次重新啟動後觸發重新同步。預設值為Yes。

| Configuration Profile      |                                                                 |                      |       |  |  |  |  |
|----------------------------|-----------------------------------------------------------------|----------------------|-------|--|--|--|--|
| Provision Enable:          | Yes 💌                                                           | Resync On Reset:     | Yes 👻 |  |  |  |  |
| Resync Random Delay:       | 2                                                               | Resync At (HHmm):    | Yes   |  |  |  |  |
| Resync At Random Delay:    | 600                                                             | Resync Periodic:     | No    |  |  |  |  |
| Resync Error Retry Delay:  | 3600                                                            | Forced Resync Delay: | 14400 |  |  |  |  |
| Resync From SIP:           | Yes 💌                                                           |                      |       |  |  |  |  |
| Resync Trigger 1:          |                                                                 |                      |       |  |  |  |  |
| Resync Trigger 2:          |                                                                 |                      |       |  |  |  |  |
| Resync Fails On FNF:       | Yes 👻                                                           |                      |       |  |  |  |  |
| Profile Rule:              | /\$PSN.xml                                                      |                      |       |  |  |  |  |
| Profile Rule B:            |                                                                 |                      |       |  |  |  |  |
| Profile Rule C:            |                                                                 |                      |       |  |  |  |  |
| Profile Rule D:            |                                                                 |                      |       |  |  |  |  |
| Resync DHCP Option To Use: | 160,159,66,150                                                  |                      |       |  |  |  |  |
| Log Request Msg:           | \$PN \$MAC Requesting %s \$SCHEME://\$SERVIP:\$PORT\$PATH       |                      |       |  |  |  |  |
| Log Success Msg:           | \$PN \$MAC Successful %s \$SCHEME://\$SERVIP:\$PORT\$PATH \$ERR |                      |       |  |  |  |  |
| Log Failure Msg:           | \$PN \$MAC %s failed: \$ERR                                     |                      |       |  |  |  |  |
| User Configurable Resync:  | Yes 👻                                                           |                      |       |  |  |  |  |

步驟5.在「*Resync Random Delay*」欄位中,輸入延遲時間。這是裝置在聯絡調配伺服器之前 等待的時間間隔,這樣在所有裝置嘗試同時開啟電源並進行初始配置時,可以防止調配伺服器 過載。此延遲僅可在裝置加電或重置時用於初始配置。此引數的單位為20秒。預設值2表示 40秒。如果此引數設定為0,則禁用此功能。

**附註:**在本例中,使用的值為3。

| Configuration Profile      |                                                                 |                      |       |  |  |  |  |
|----------------------------|-----------------------------------------------------------------|----------------------|-------|--|--|--|--|
| Provision Enable:          | Yes -                                                           | Resync On Reset:     | Yes 👻 |  |  |  |  |
| Resync Random Delay:       | 3                                                               | Resync At (HHmm):    |       |  |  |  |  |
| Resync At Random Delay:    | 600                                                             | Resync Periodic:     | 3600  |  |  |  |  |
| Resync Error Retry Delay:  | 3600                                                            | Forced Resync Delay: | 14400 |  |  |  |  |
| Resync From SIP:           | Yes -                                                           |                      |       |  |  |  |  |
| Resync Trigger 1:          |                                                                 |                      |       |  |  |  |  |
| Resync Trigger 2:          |                                                                 |                      |       |  |  |  |  |
| Resync Fails On FNF:       | Yes 👻                                                           |                      |       |  |  |  |  |
| Profile Rule:              | /\$PSN.xml                                                      |                      |       |  |  |  |  |
| Profile Rule B:            |                                                                 |                      |       |  |  |  |  |
| Profile Rule C:            |                                                                 |                      |       |  |  |  |  |
| Profile Rule D:            |                                                                 |                      |       |  |  |  |  |
| Resync DHCP Option To Use: | 160,159,66,150                                                  |                      |       |  |  |  |  |
| Log Request Msg:           | SPN \$MAC Requesting %s \$SCHEME://\$SERVIP:\$PORT\$PATH        |                      |       |  |  |  |  |
| Log Success Msg:           | \$PN \$MAC Successful %s \$SCHEME://\$SERVIP:\$PORT\$PATH \$ERR |                      |       |  |  |  |  |
| Log Failure Msg:           | SPN \$MAC %s failed: \$ERR                                      |                      |       |  |  |  |  |
| User Configurable Resync:  | Yes 👻                                                           |                      |       |  |  |  |  |

步驟6.在*Resync at(Hmm*)欄位中,以24小時格式(hhmm)輸入時間。 這是IP電話進行重新同 步的時間。

附註:在本例中,使用1800。

| Configuration Profile      |                                                                 |                      |       |  |  |  |
|----------------------------|-----------------------------------------------------------------|----------------------|-------|--|--|--|
| Provision Enable:          | Yes 👻                                                           | Resync On Reset:     | Yes 👻 |  |  |  |
| Resync Random Delay:       | 3                                                               | Resync At (HHmm):    | 1800  |  |  |  |
| Resync At Random Delay:    | 666                                                             | Resync Periodic:     | 3665  |  |  |  |
| Resync Error Retry Delay:  | 3601                                                            | Forced Resync Delay: | 14401 |  |  |  |
| Resync From SIP:           | Yes -                                                           |                      |       |  |  |  |
| Resync Trigger 1:          |                                                                 |                      |       |  |  |  |
| Resync Trigger 2:          |                                                                 |                      |       |  |  |  |
| Resync Fails On FNF:       | Yes 👻                                                           |                      |       |  |  |  |
| Profile Rule:              | /\$PSN.xml                                                      |                      |       |  |  |  |
| Profile Rule B:            |                                                                 |                      |       |  |  |  |
| Profile Rule C:            |                                                                 |                      |       |  |  |  |
| Profile Rule D:            |                                                                 |                      |       |  |  |  |
| Resync DHCP Option To Use: | 160,159,66,150                                                  | ]                    |       |  |  |  |
| Log Request Msg:           | SPN SMAC Requesting %s \$SCHEME://\$SERVIP:\$PORT\$PATH         |                      |       |  |  |  |
| Log Success Msg:           | \$PN \$MAC Successful %s \$SCHEME://\$SERVIP:\$PORT\$PATH \$ERR |                      |       |  |  |  |
| Log Failure Msg:           | SPN SMAC %s failed: SERR                                        |                      |       |  |  |  |
| User Configurable Resync:  | Yes 👻                                                           |                      |       |  |  |  |

步驟7.在*Resync At Random Delay*欄位中,輸入時間(以秒為單位)。 IP電話將以隨機方式 重新同步,以便伺服器中來自多個IP電話的重新同步請求之間不會發生衝突。預設條目為 600秒(10分鐘)。

**附註:**在本例中,輸入的值為666。

| Configuration Profile      |                                                                 |                      |       |  |  |  |
|----------------------------|-----------------------------------------------------------------|----------------------|-------|--|--|--|
| Provision Enable:          | Yes -                                                           | Resync On Reset:     | Yes - |  |  |  |
| Resync Random Delay:       | 3                                                               | Resync At (HHmm):    | 1800  |  |  |  |
| Resync At Random Delay:    | 666                                                             | Resync Periodic:     | 3600  |  |  |  |
| Resync Error Retry Delay:  | 3600                                                            | Forced Resync Delay: | 14400 |  |  |  |
| Resync From SIP:           | Yes 👻                                                           |                      |       |  |  |  |
| Resync Trigger 1:          |                                                                 |                      |       |  |  |  |
| Resync Trigger 2:          |                                                                 |                      |       |  |  |  |
| Resync Fails On FNF:       | Yes 👻                                                           |                      |       |  |  |  |
| Profile Rule:              | /\$PSN.xml                                                      |                      |       |  |  |  |
| Profile Rule B:            |                                                                 |                      |       |  |  |  |
| Profile Rule C:            |                                                                 |                      |       |  |  |  |
| Profile Rule D:            |                                                                 |                      |       |  |  |  |
| Resync DHCP Option To Use: | 160,159,66,150                                                  |                      |       |  |  |  |
| Log Request Msg:           | \$PN \$MAC Requesting %s \$SCHEME://\$SERVIP:\$PORT\$PATH       |                      |       |  |  |  |
| Log Success Msg:           | \$PN \$MAC Successful %s \$SCHEME://\$SERVIP:\$PORT\$PATH \$ERR |                      |       |  |  |  |
| Log Failure Msg:           | SPN SMAC %s failed: SERR                                        |                      |       |  |  |  |
| User Configurable Resync:  | Yes 👻                                                           |                      |       |  |  |  |

步驟8.在*Resync Periodic*欄位中,輸入裝置與預配伺服器定期重新同步的時間(以秒為單位)。只有在第一次成功與伺服器同步後,此重新同步計時器才處於活動狀態。要防止定期重新 同步,請將引數設定為0。預設值為3600秒。

附註:在本例中,輸入的值為3665。

| Configuration Profile      |                                                                |                      |       |  |  |  |
|----------------------------|----------------------------------------------------------------|----------------------|-------|--|--|--|
| Provision Enable:          | Yes 👻                                                          | Resync On Reset:     | Yes - |  |  |  |
| Resync Random Delay:       | 3                                                              | Resync At (HHmm):    | 1800  |  |  |  |
| Resync At Random Delay:    | 666                                                            | Resync Periodic:     | 3665  |  |  |  |
| Resync Error Retry Delay:  | 3600                                                           | Forced Resync Delay: | 14400 |  |  |  |
| Resync From SIP:           | Yes 💌                                                          |                      |       |  |  |  |
| Resync Trigger 1:          |                                                                |                      |       |  |  |  |
| Resync Trigger 2:          |                                                                |                      |       |  |  |  |
| Resync Fails On FNF:       | Yes -                                                          |                      |       |  |  |  |
| Profile Rule:              | /\$PSN.xml                                                     |                      |       |  |  |  |
| Profile Rule B:            |                                                                |                      |       |  |  |  |
| Profile Rule C:            |                                                                |                      |       |  |  |  |
| Profile Rule D:            |                                                                |                      |       |  |  |  |
| Resync DHCP Option To Use: | 160,159,66,150                                                 | ]                    |       |  |  |  |
| Log Request Msg:           | SPN \$MAC Requesting %s \$SCHEME://\$SERVIP:\$PORT\$PATH       |                      |       |  |  |  |
| Log Success Msg:           | SPN \$MAC Successful %s \$SCHEME://\$SERVIP:\$PORT\$PATH \$ERR |                      |       |  |  |  |
| Log Failure Msg:           | SPN SMAC %s failed: SERR                                       |                      |       |  |  |  |
| User Configurable Resync:  | Yes 👻                                                          |                      |       |  |  |  |

步驟9.在「*Resync Error Retry Delay*」欄位中,輸入時間(以秒為單位),如果伺服器和裝置之間的先前重新同步失敗,則在此時間後完成重新同步。有一個錯誤重試計時器,如果較早 嘗試與預配伺服器重新同步失敗,則會啟用該計時器。如果此值設定為0,則裝置在嘗試失敗 後立即重試與伺服器同步。預設值為3600秒。

**附註:**在本例中,輸入的值為3601。

| Configuration Profile      |                                                           |                      |       |  |  |  |
|----------------------------|-----------------------------------------------------------|----------------------|-------|--|--|--|
| Provision Enable:          | Yes -                                                     | Resync On Reset:     | Yes - |  |  |  |
| Resync Random Delay:       | 3                                                         | Resync At (HHmm):    | 1800  |  |  |  |
| Resync At Random Delay:    | 666                                                       | Resync Periodic:     | 3665  |  |  |  |
| Resync Error Retry Delay:  | 3601                                                      | Forced Resync Delay: | 14400 |  |  |  |
| Resync From SIP:           | Yes -                                                     |                      |       |  |  |  |
| Resync Trigger 1:          |                                                           |                      |       |  |  |  |
| Resync Trigger 2:          |                                                           |                      |       |  |  |  |
| Resync Fails On FNF:       | Yes 👻                                                     |                      |       |  |  |  |
| Profile Rule:              | /\$PSN.xml                                                |                      |       |  |  |  |
| Profile Rule B:            |                                                           |                      |       |  |  |  |
| Profile Rule C:            |                                                           |                      |       |  |  |  |
| Profile Rule D:            |                                                           |                      |       |  |  |  |
| Resync DHCP Option To Use: | 160,159,66,150                                            | ]                    |       |  |  |  |
| Log Request Msg:           | \$PN \$MAC Requesting %s \$SCHEME://\$SERVIP:\$PORT\$PATH |                      |       |  |  |  |
| Log Success Msg:           | SPN SMAC Successful %s SSCHEME://SSERVIP:SPORTSPATH SERR  |                      |       |  |  |  |
| Log Failure Msg:           | SPN SMAC %s failed: SERR                                  |                      |       |  |  |  |
| User Configurable Resync:  | Yes 👻                                                     |                      |       |  |  |  |

步驟10.在Forced Resync Delay欄位中,輸入延遲時間(以秒為單位)。 這表示IP電話裝置 在嘗試重新同步前等待的最大延遲。如果任何電話線路處於活動狀態,裝置將不會重新同步 ,因此裝置將等待電話線路變為空閒的時間,然後嘗試與伺服器重新同步。這方便了使用者在 不中斷的情況下進行呼叫。當電話線路空閒時,裝置中的計時器將倒計時,並等待計時器倒計 為零。重新同步嘗試將延遲到該時間。預設值為14400秒。

附註:在本例中,輸入的值為14401。

| Info     | Voice          | Call History    | Perso  | onal Directory |               |             |             |                  |       |      |    |
|----------|----------------|-----------------|--------|----------------|---------------|-------------|-------------|------------------|-------|------|----|
| < Sys    | tem SII        | P Provis        | ioning | Regional       | Phone         | User        | Ext1        | Ext2             | Ext3  | Ext4 | Ex |
| Configur | ration Profile |                 |        |                |               |             |             |                  |       |      |    |
|          | Pro            | vision Enable:  | Yes    | *              |               |             | R           | esync On Reset:  | Yes 👻 |      |    |
|          | Resync R       | andom Delay:    | 3      |                |               |             | Res         | ync At (HHmm):   | 1800  |      |    |
|          | Resync At R    | andom Delay:    | 666    |                |               |             | 1           | Resync Periodic: | 3665  |      |    |
|          | Resync Erro    | r Retry Delay:  | 3601   |                |               |             | Force       | d Resync Delay:  | 14401 |      |    |
|          | Res            | ync From SIP:   | Yes    | <b>*</b>       |               |             |             |                  |       |      |    |
|          | Res            | ync Trigger 1:  |        |                |               |             |             |                  |       |      |    |
|          | Res            | ync Trigger 2:  |        |                |               |             |             |                  |       |      |    |
|          | Resync         | Fails On FNF:   | Yes    | <b>*</b>       |               |             |             |                  |       |      |    |
|          |                | Profile Rule:   | /\$PSN | Lxml           |               |             |             |                  |       |      |    |
|          | 1              | Profile Rule B: |        |                |               |             |             |                  |       |      |    |
|          | F              | Profile Rule C: |        |                |               |             |             |                  |       |      |    |
|          | F              | Profile Rule D: |        |                |               |             |             |                  |       |      |    |
| F        | Resync DHCP C  | Option To Use:  | 160,1  | 59,66,150      |               |             |             |                  |       |      |    |
|          | Log            | Request Msg:    | SPN S  | MAC Requ       | esting %s \$  | SCHEME://\$ | SERVIP:\$PO | RT\$PATH         |       |      |    |
|          | Log            | Success Msg:    | SPN S  | MAC Succ       | essful %s \$S | CHEME://\$S | ERVIP:SPO   | RTSPATH SEP      | RR    |      |    |
|          | Log            | g Failure Msg:  | SPN S  | MAC %s fa      | iled: SERR    |             |             |                  |       |      |    |
|          | User Configu   | rable Resync:   | Yes    | *              |               |             |             |                  |       |      |    |

步驟11.確保從Resync From SIP下拉選單中選擇Yesis。這允許通過SIP NOTIFY消息觸發重 新同步。預設值為Yes。

| Configuration Profile      |                                                                 |                      |       |  |  |
|----------------------------|-----------------------------------------------------------------|----------------------|-------|--|--|
| Provision Enable:          | Yes 👻                                                           | Resync On Reset:     | Yes 👻 |  |  |
| Resync Random Delay:       | 3                                                               | Resync At (HHmm):    | 1800  |  |  |
| Resync At Random Delay:    | 666                                                             | Resync Periodic:     | 3665  |  |  |
| Resync Error Retry Delay:  | 3601                                                            | Forced Resync Delay: | 14401 |  |  |
| Resync From SIP:           | Yes 💌                                                           |                      |       |  |  |
| Resync Trigger 1:          | Yes                                                             |                      |       |  |  |
| Resync Trigger 2:          | No                                                              |                      |       |  |  |
| Resync Fails On FNF:       | Yes 👻                                                           |                      |       |  |  |
| Profile Rule:              | /\$PSN.xml                                                      |                      |       |  |  |
| Profile Rule B:            |                                                                 |                      |       |  |  |
| Profile Rule C:            |                                                                 |                      |       |  |  |
| Profile Rule D:            |                                                                 |                      |       |  |  |
| Resync DHCP Option To Use: | 160,159,66,150                                                  |                      |       |  |  |
| Log Request Msg:           | \$PN \$MAC Requesting %s \$SCHEME://\$SERVIP:\$PORT\$PATH       |                      |       |  |  |
| Log Success Msg:           | \$PN \$MAC Successful %s \$SCHEME://\$SERVIP:\$PORT\$PATH \$ERR |                      |       |  |  |
| Log Failure Msg:           | SPN SMAC %s failed: SERR                                        |                      |       |  |  |
| User Configurable Resync:  | Yes 💌                                                           |                      |       |  |  |

步驟12.在*Resync Trigger 1*欄位中,輸入應觸發重新同步的條件表達式。當這些引數中的邏輯 方程測量為TRUE時,觸發重新同步。預設值為空。重新同步觸發器應採用以下格式或語法 : http://phone-ip-addr/admin/resync?protocol://server-name[:port]/profile-pathname

#### **附註:**在本例中,語法為

http://10.74.121.56/admin/resync?tftp://10.74.121.56:69/8861conf.cfg

| Configuration Profile      |                                                                      |                      |       |  |  |
|----------------------------|----------------------------------------------------------------------|----------------------|-------|--|--|
| Provision Enable:          | Yes 👻                                                                | Resync On Reset:     | Yes 👻 |  |  |
| Resync Random Delay:       | 3                                                                    | Resync At (HHmm):    | 1800  |  |  |
| Resync At Random Delay:    | 666                                                                  | Resync Periodic:     | 3665  |  |  |
| Resync Error Retry Delay:  | 3601                                                                 | Forced Resync Delay: | 14401 |  |  |
| Resync From SIP:           | Yes 💌                                                                | -                    |       |  |  |
| Resync Trigger 1:          | http://10.74.121.56/admin/resync?tftp://10.74.121.56:69/8861conf.cfg |                      |       |  |  |
| Resync Trigger 2:          |                                                                      |                      |       |  |  |
| Resync Fails On FNF:       | Yes 💌                                                                |                      |       |  |  |
| Profile Rule:              | /\$PSN.xml                                                           |                      |       |  |  |
| Profile Rule B:            |                                                                      |                      |       |  |  |
| Profile Rule C:            |                                                                      |                      |       |  |  |
| Profile Rule D:            |                                                                      |                      |       |  |  |
| Resync DHCP Option To Use: | 160,159,66,150                                                       |                      |       |  |  |
| Log Request Msg:           | \$PN \$MAC Requesting %s \$SCHEME://\$SERVIP:\$PORT\$PATH            |                      |       |  |  |
| Log Success Msg:           | \$PN \$MAC Successful %s \$SCHEME://\$SERVIP:\$PORT\$PATH \$ERR      |                      |       |  |  |
| Log Failure Msg:           | \$PN \$MAC %s failed: \$ERR                                          |                      |       |  |  |
| User Configurable Resync:  | Yes 💌                                                                |                      |       |  |  |

步驟13。(可選)在*重新同步觸發器2*欄位中,輸入重新同步觸發時間的條件表達式。當這些 引數中的邏輯方程測量為TRUE時,觸發重新同步。預設值為空。

| Configuration Profile      | Configuration Profile                                                |                      |       |  |  |  |  |
|----------------------------|----------------------------------------------------------------------|----------------------|-------|--|--|--|--|
| Provision Enable:          | Yes 💌                                                                | Resync On Reset:     | Yes 👻 |  |  |  |  |
| Resync Random Delay:       | 3                                                                    | Resync At (HHmm):    | 1800  |  |  |  |  |
| Resync At Random Delay:    | 666                                                                  | Resync Periodic:     | 3665  |  |  |  |  |
| Resync Error Retry Delay:  | 3601                                                                 | Forced Resync Delay: | 14401 |  |  |  |  |
| Resync From SIP:           | Yes 👻                                                                |                      |       |  |  |  |  |
| Resync Trigger 1:          | http://10.74.121.56/admin/resync?tftp://10.74.121.56:69/8861conf.cfg |                      |       |  |  |  |  |
| Resync Trigger 2:          |                                                                      |                      |       |  |  |  |  |
| Resync Fails On FNF:       | Yes 💌                                                                |                      |       |  |  |  |  |
| Profile Rule:              | /\$PSN.xml                                                           |                      |       |  |  |  |  |
| Profile Rule B:            |                                                                      |                      |       |  |  |  |  |
| Profile Rule C:            |                                                                      |                      |       |  |  |  |  |
| Profile Rule D:            |                                                                      |                      |       |  |  |  |  |
| Resync DHCP Option To Use: | 160,159,66,150                                                       |                      |       |  |  |  |  |
| Log Request Msg:           | \$PN \$MAC Requesting %s \$SCHEME://\$SERVIP:\$PORT\$PATH            |                      |       |  |  |  |  |
| Log Success Msg:           | \$PN \$MAC Successful %s \$SCHEME://\$SERVIP:\$PORT\$PATH \$ERR      |                      |       |  |  |  |  |
| Log Failure Msg:           | \$PN \$MAC %s failed: \$ERR                                          |                      |       |  |  |  |  |
| User Configurable Resync:  | Yes 💌                                                                |                      |       |  |  |  |  |

步驟14.確保從「Resync Fails on FNF(在FNF上重新同步失敗)」下拉選單中選擇Yesis。 如果來自預配伺服器的「找不到檔案」響應導致重新同步成功或失敗,該命令將通知使用者。 重新同步失敗將啟用錯誤重新同步計時器。預設值為Yes。

| Configuration Profile      |                                                                 |                                            |       |
|----------------------------|-----------------------------------------------------------------|--------------------------------------------|-------|
| Provision Enable:          | Yes 💌                                                           | Resync On Reset:                           | Yes 👻 |
| Resync Random Delay:       | 3                                                               | Resync At (HHmm):                          | 1800  |
| Resync At Random Delay:    | 666                                                             | Resync Periodic:                           | 3665  |
| Resync Error Retry Delay:  | 3601                                                            | Forced Resync Delay:                       | 14401 |
| Resync From SIP:           | Yes 💌                                                           |                                            |       |
| Resync Trigger 1:          | http://10.74.121.56/admin/r                                     | resync?tftp://10.74.121.56:69/8861conf.cfg |       |
| Resync Trigger 2:          |                                                                 |                                            |       |
| Resync Fails On FNF:       | Yes 💌                                                           |                                            |       |
| Profile Rule:              | Yes ni                                                          |                                            |       |
| Profile Rule B:            | No                                                              |                                            |       |
| Profile Rule C:            |                                                                 |                                            |       |
| Profile Rule D:            |                                                                 |                                            |       |
| Resync DHCP Option To Use: | 160,159,66,150                                                  |                                            |       |
| Log Request Msg:           | SPN \$MAC Requesting 9                                          | %s \$SCHEME://\$SERVIP:\$PORT\$PATH        |       |
| Log Success Msg:           | \$PN \$MAC Successful %s \$SCHEME://\$SERVIP:\$PORT\$PATH \$ERR |                                            |       |
| Log Failure Msg:           | SPN \$MAC %s failed: \$E                                        | RR                                         |       |
| User Configurable Resync:  | Yes 👻                                                           |                                            |       |

#### 步驟15.在*Profile Rule*欄位中,輸入標識協定的配置檔案指令碼和關聯的配置檔案URL。對配 置檔案規則B、C和D重複此步驟。預設值為/spa\$PSN.cfg。語法是 protocol://server[:port]/profile\_pathname。

| Configuration Profile      |                                                           |                                            |       |
|----------------------------|-----------------------------------------------------------|--------------------------------------------|-------|
| Provision Enable:          | Yes 👻                                                     | Resync On Reset:                           | Yes 👻 |
| Resync Random Delay:       | 3                                                         | Resync At (HHmm):                          | 1800  |
| Resync At Random Delay:    | 666                                                       | Resync Periodic:                           | 3665  |
| Resync Error Retry Delay:  | 3601                                                      | Forced Resync Delay:                       | 14401 |
| Resync From SIP:           | Yes 💌                                                     |                                            |       |
| Resync Trigger 1:          | http://10.74.121.56/admin/r                               | resync?tftp://10.74.121.56:69/8861conf.cfg |       |
| Resync Trigger 2:          |                                                           |                                            |       |
| Resync Fails On FNF:       | Yes 👻                                                     |                                            |       |
| Profile Rule:              | http://10.74.121.56/dms/CF                                | P-8861-3PCC/8861-3PCC.xml                  |       |
| Profile Rule B:            |                                                           |                                            |       |
| Profile Rule C:            |                                                           |                                            |       |
| Profile Rule D:            |                                                           |                                            |       |
| Resync DHCP Option To Use: | 160,159,66,150                                            |                                            |       |
| Log Request Msg:           | \$PN \$MAC Requesting %s \$SCHEME://\$SERVIP:\$PORT\$PATH |                                            |       |
| Log Success Msg:           | SPN \$MAC Successful %                                    | 6s \$SCHEME://\$SERVIP:\$PORT\$PATH \$ERR  |       |
| Log Failure Msg:           | SPN \$MAC %s failed: \$E                                  | RR                                         |       |
| Liese Cooffermable Resumer | 14                                                        |                                            |       |

**附註:**在本示例中,使用http://10.74.121.56/dms/CP-8861-3PCC/8861-3PCC.xml。如果未指 定此命令,則將TFTP作為預設值,並且會從動態主機配置協定(DHCP)選項66獲取TFTP伺服 器的地址。在URL中,可以指示伺服器的IP地址或完全限定域名(FQDN)。檔名可以包含諸如 \$MA等宏,這些宏允許擴展裝置的媒體訪問控制(MAC)地址。

在完成主配置檔案規則執行之後,按順序執行配置檔案規則B至D的配置檔案指令碼。如果觸 發了重新同步,並且「配置檔案規則」為空,則仍會計算並執行其餘的配置檔案規則B至D。

步驟16.在*Resync DHCP Option To Use*欄位中輸入DHCP選項以恢復韌體和配置檔案。預設 值為160、159、66和150。

| Configuration Profile      |                                                                 |                                               |       |
|----------------------------|-----------------------------------------------------------------|-----------------------------------------------|-------|
| Provision Enable:          | Yes 👻                                                           | Resync On Reset:                              | Yes 👻 |
| Resync Random Delay:       | 2                                                               | Resync At (HHmm):                             | 1800  |
| Resync At Random Delay:    | 600                                                             | Resync Periodic:                              | 3600  |
| Resync Error Retry Delay:  | 3600                                                            | Forced Resync Delay:                          | 14400 |
| Resync From SIP:           | Yes 👻                                                           |                                               |       |
| Resync Trigger 1:          | http://10.74.121.56/admin/r                                     | resync?://tftp://10.74.121.56:69/8861conf.cfg |       |
| Resync Trigger 2:          |                                                                 |                                               |       |
| Resync Fails On FNF:       | Yes 👻                                                           |                                               |       |
| Profile Rule:              | http://10.74.121.56/dms/CP-8861-3PCC/8861-3PCC.xml              |                                               |       |
| Profile Rule B:            |                                                                 |                                               |       |
| Profile Rule C:            |                                                                 |                                               |       |
| Profile Rule D:            |                                                                 |                                               |       |
| Resync DHCP Option To Use: | 160,159,66,150                                                  |                                               |       |
| Log Request Msg:           | \$PN \$MAC Requesting %s \$SCHEME://\$SERVIP:\$PORT\$PATH       |                                               |       |
| Log Success Msg:           | \$PN \$MAC Successful %s \$SCHEME://\$SERVIP:\$PORT\$PATH \$ERR |                                               |       |
| Log Failure Msg:           | \$PN \$MAC %s failed: \$E                                       | ERR                                           |       |
| User Configurable Resync:  | Yes 👻                                                           |                                               |       |

# 步驟17.在Log Request Msg欄位中,輸入日誌重新同步請求消息。重新同步嘗試開始時此消息將傳送到系統日誌伺服器。預設值為\$PN \$MAC — 請求重新同步 \$SCHEME::/\$SERVIP:\$PORT\$PATH。

| Configuration Profile      |                                                                 |                                               |       |
|----------------------------|-----------------------------------------------------------------|-----------------------------------------------|-------|
| Provision Enable:          | Yes 👻                                                           | Resync On Reset:                              | Yes 💌 |
| Resync Random Delay:       | 2                                                               | Resync At (HHmm):                             | 1800  |
| Resync At Random Delay:    | 600                                                             | Resync Periodic:                              | 3600  |
| Resync Error Retry Delay:  | 3600                                                            | Forced Resync Delay:                          | 14400 |
| Resync From SIP:           | Yes 👻                                                           |                                               |       |
| Resync Trigger 1:          | http://10.74.121.56/admin/                                      | resync?://tftp://10.74.121.56:69/8861conf.cfg |       |
| Resync Trigger 2:          |                                                                 |                                               |       |
| Resync Fails On FNF:       | Yes 👻                                                           |                                               |       |
| Profile Rule:              | http://10.74.121.56/dms/CP-8861-3PCC/8861-3PCC.xml              |                                               |       |
| Profile Rule B:            |                                                                 |                                               |       |
| Profile Rule C:            |                                                                 |                                               |       |
| Profile Rule D:            |                                                                 |                                               |       |
| Resync DHCP Option To Use: | 160,159,66,150                                                  |                                               |       |
| Log Request Msg:           | \$PN \$MAC Requesting %s \$SCHEME://\$SERVIP:\$PORT\$PATH       |                                               |       |
| Log Success Msg:           | \$PN \$MAC Successful %s \$SCHEME://\$SERVIP:\$PORT\$PATH \$ERR |                                               |       |
| Log Failure Msg:           | \$PN \$MAC %s failed: \$ERR                                     |                                               |       |
| User Configurable Resync:  | Yes 💌                                                           |                                               |       |

步驟18.在*Log Success* Msg欄位中,輸入日誌重新同步成功消息。成功完成重新同步嘗試後 會收到此消息。預設值為\$PN \$MAC — 成功重新同步 \$SCHEME::/\$SERVIP:\$PORT\$PATH。

| Configuration Profile      |                                                                 |                                               |       |
|----------------------------|-----------------------------------------------------------------|-----------------------------------------------|-------|
| Provision Enable:          | Yes 💌                                                           | Resync On Reset:                              | Yes 👻 |
| Resync Random Delay:       | 2                                                               | Resync At (HHmm):                             | 1800  |
| Resync At Random Delay:    | 600                                                             | Resync Periodic:                              | 3600  |
| Resync Error Retry Delay:  | 3600                                                            | Forced Resync Delay:                          | 14400 |
| Resync From SIP:           | Yes 👻                                                           |                                               |       |
| Resync Trigger 1:          | http://10.74.121.56/admin/r                                     | resync?://tftp://10.74.121.56:69/8861conf.cfg |       |
| Resync Trigger 2:          |                                                                 |                                               |       |
| Resync Fails On FNF:       | Yes 👻                                                           |                                               |       |
| Profile Rule:              | http://10.74.121.56/dms/CP-8861-3PCC/8861-3PCC.xml              |                                               |       |
| Profile Rule B:            |                                                                 |                                               |       |
| Profile Rule C:            |                                                                 |                                               |       |
| Profile Rule D:            |                                                                 |                                               |       |
| Resync DHCP Option To Use: | 160,159,66,150                                                  |                                               |       |
| Log Request Msg:           | \$PN \$MAC Requesting %s \$SCHEME://\$SERVIP:\$PORT\$PATH       |                                               |       |
| Log Success Msg:           | \$PN \$MAC Successful %s \$SCHEME://\$SERVIP:\$PORT\$PATH \$ERR |                                               |       |
| Log Failure Msg:           | \$PN \$MAC %s failed: \$E                                       | RR                                            |       |
| User Configurable Resync:  | Yes 👻                                                           |                                               |       |

步驟19.在Log Failure Msg欄位中,輸入記錄重新同步失敗訊息。重新同步嘗試失敗時收到此 消息。預設值為\$PN \$MAC — 重新同步失敗:\$ERR。

| Configuration Profile      |                                                                 |                                               |       |
|----------------------------|-----------------------------------------------------------------|-----------------------------------------------|-------|
| Provision Enable:          | Yes 👻                                                           | Resync On Reset:                              | Yes 💌 |
| Resync Random Delay:       | 2                                                               | Resync At (HHmm):                             | 1800  |
| Resync At Random Delay:    | 600                                                             | Resync Periodic:                              | 3600  |
| Resync Error Retry Delay:  | 3600                                                            | Forced Resync Delay:                          | 14400 |
| Resync From SIP:           | Yes 👻                                                           |                                               |       |
| Resync Trigger 1:          | http://10.74.121.56/admin/r                                     | resync?://tftp://10.74.121.56:69/8861conf.cfg |       |
| Resync Trigger 2:          |                                                                 |                                               |       |
| Resync Fails On FNF:       | Yes 👻                                                           |                                               |       |
| Profile Rule:              | http://10.74.121.56/dms/CP-8861-3PCC/8861-3PCC.xml              |                                               |       |
| Profile Rule B:            |                                                                 |                                               |       |
| Profile Rule C:            |                                                                 |                                               |       |
| Profile Rule D:            |                                                                 |                                               |       |
| Resync DHCP Option To Use: | 160,159,66,150                                                  |                                               |       |
| Log Request Msg:           | \$PN \$MAC Requesting %s \$SCHEME://\$SERVIP:\$PORT\$PATH       |                                               |       |
| Log Success Msg:           | \$PN \$MAC Successful %s \$SCHEME://\$SERVIP:\$PORT\$PATH \$ERR |                                               |       |
| Log Failure Msg:           | \$PN \$MAC %s failed: \$E                                       | ERR                                           |       |
| User Configurable Resync:  | Yes 🔻                                                           |                                               |       |

步驟20.確保從「User Configurable Resync」下拉選單中選擇Yes。預設值為Yes。

| Configuration Profile      |                                                    |                                            |       |
|----------------------------|----------------------------------------------------|--------------------------------------------|-------|
| Provision Enable:          | Yes 👻                                              | Resync On Reset:                           | Yes 👻 |
| Resync Random Delay:       | 2                                                  | Resync At (HHmm):                          | 1800  |
| Resync At Random Delay:    | 600                                                | Resync Periodic:                           | 3600  |
| Resync Error Retry Delay:  | 3600                                               | Forced Resync Delay:                       | 14400 |
| Resync From SIP:           | Yes 👻                                              |                                            |       |
| Resync Trigger 1:          | http://10.74.121.56/admin/r                        | resync?tftp://10.74.121.56:69/8861conf.cfg |       |
| Resync Trigger 2:          |                                                    |                                            |       |
| Resync Fails On FNF:       | Yes 👻                                              |                                            |       |
| Profile Rule:              | http://10.74.121.56/dms/CP-8861-3PCC/8861-3PCC.xml |                                            |       |
| Profile Rule B:            |                                                    |                                            |       |
| Profile Rule C:            |                                                    |                                            |       |
| Profile Rule D:            |                                                    |                                            |       |
| Resync DHCP Option To Use: | 160,159,66,150                                     |                                            |       |
| Log Request Msg:           | SPN SMAC Requesting S                              | %s \$SCHEME://\$SERVIP:\$PORT\$PATH        |       |
| Log Success Msg:           | SPN \$MAC Successful %                             | 6s \$SCHEME://\$SERVIP:\$PORT\$PATH \$ER   | R     |
| Log Failure Msg:           | SPN \$MAC %s failed: \$E                           | RR                                         |       |
| User Configurable Resync:  | Yes 👻                                              |                                            |       |
| Firmware Upgrade           | Yes<br>No                                          |                                            |       |

### 步驟21.按一下「Submit All Changes」。更改已配置。

| Resync AL Random Delay:    | 000                         | Resync Penodic:                           | 3000  |
|----------------------------|-----------------------------|-------------------------------------------|-------|
| Resync Error Retry Delay:  | 3600                        | Forced Resync Delay:                      | 14400 |
| Resync From SIP:           | Yes 👻                       |                                           |       |
| Resync Trigger 1:          | http://10.74.121.56/admin/r | esync?tftp://10.74.121.56:69/8861conf.cfg |       |
| Resync Trigger 2:          |                             |                                           |       |
| Resync Fails On FNF:       | Yes 👻                       |                                           |       |
| Profile Rule:              | http://10.74.121.56/dms/CF  | P-8861-3PCC/8861-3PCC.xml                 |       |
| Profile Rule B:            |                             |                                           |       |
| Profile Rule C:            |                             |                                           |       |
| Profile Rule D:            |                             |                                           |       |
| Resync DHCP Option To Use: | 160,159,66,150              |                                           |       |
| Log Request Msg:           | SPN SMAC Requesting 9       | %s \$SCHEME://\$SERVIP:\$PORT\$PATH       |       |
| Log Success Msg:           | \$PN \$MAC Successful %     | is \$SCHEME://\$SERVIP:\$PORT\$PATH \$ERR |       |
| Log Failure Msg:           | \$PN \$MAC %s failed: \$E   | RR                                        |       |
| User Configurable Resync:  | Yes 👻                       |                                           |       |
| Firmware Upgrade           |                             |                                           |       |
| Upgrade Enable:            | Yes 👻                       | Upgrade Error Retry Delay:                | 3600  |
| Linemado Dulas             |                             |                                           |       |
|                            | Undo All C                  | hanges Submit All Changes                 |       |

現在,您應該在Cisco IP電話7800或8800系列多平台電話上配置新的配置檔案。